うさプロオンライン講師用教材 プログラミング講師講座 入門編 ①はじめよう:スクラッチでプログラミング

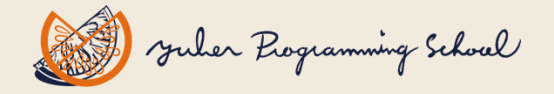

Copyright (C) 2022-2025 Yuber Inc. All Rights Reserved.ご提供する資料などは、複写、転載、引用、その他の方法により、ご受講される方の私的利用の範囲を超えて使用することはできません。

## 1. プログラミングとは?

- 身の回りで、多くのコンピューターが仕事をしている
- ・ コンピューターに仕事の内容や手順を指示するのがプログラム
- プログラムをつくることをプログラミングという
- プログラムは「コンピューターのわかる言語」で、「順序立てて」、 「仕事の手順」がかかれている

### プログラムは、コンピューターが理解できるコンピューター言語でかかれている →コンピューター言語は数百以上ある。年々増加、トレンドも変化。 目的や優先すべき点で選択する。

今回は「スクラッチ」を使って学習する。

## 2. どうしてプログラムがいるの??

- 子どもに、通学路や家の中のコンピューターをあげてもらう (例:信号機、自動販売機など)
- コンピューターは勝手に動いているのではなく、プログラムによって動作している ことの理解を促す
- プログラムには、コンピューターのわかる言葉で、コンピューターにさせたい仕事が 順番に書いてある

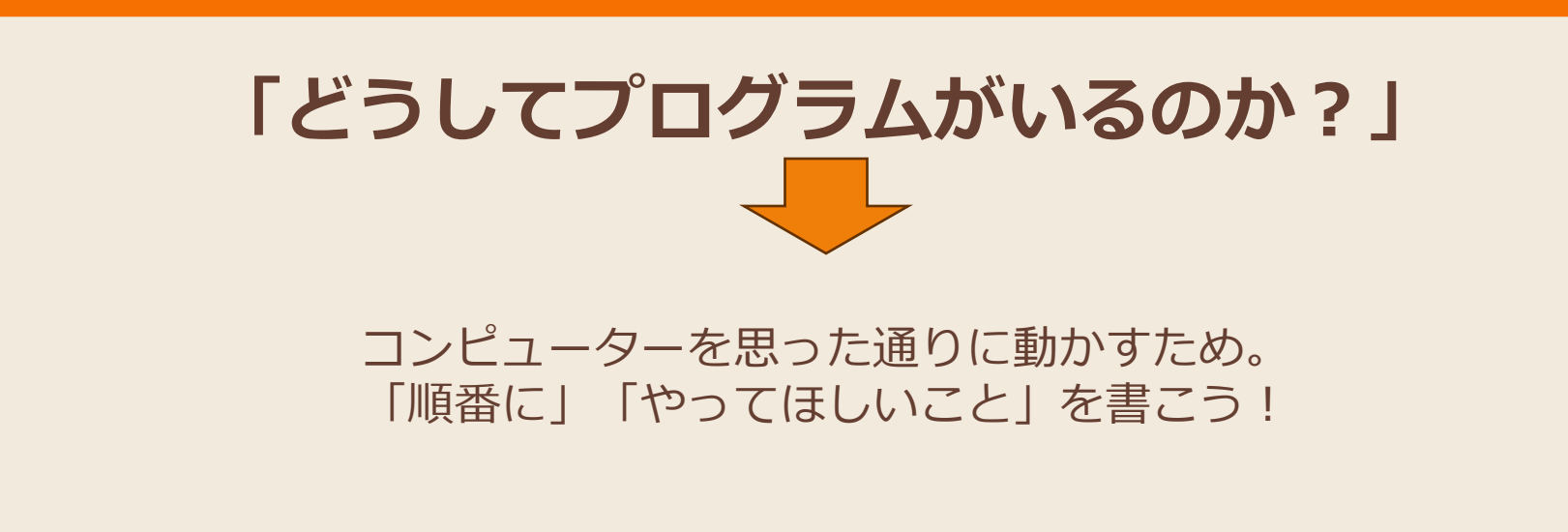

## 3. スクラッチとは?

**スクラッチ(Scratch)**は、マウス操作で命令のブロックを組み合わせてプログラミン グする<u>ビジュアルプログラミング言語</u>。

プログラミング言語の難しい文法や書式を覚えずに、直感的にプログラミングをはじめることができる。

結果もすぐに試すことができるので初心者や子どもの学習環境として最適。

スクラッチは、スクラッチ財団とマサチューセッツ工科大学メディアラボ(MIT Media Lab)ライフロングキンダーガーテングループ(Lifelong Kindergarten Group)によって 開発されている。無償で提供されており誰でも自由にプログラミングを楽しめる。 意欲的なボランティアの貢献により70以上の言語に翻訳、世界中200カ国以上、何百万 人もの様々な世代の人々がゲームやアニメーション作りを楽しんでいる。 日本語には「日本語」と「<u>にほんご</u>」がある。漢字の読めない小さな子どもも楽しめる。

スクラッチでは、「作る」「公開する」「世界中のプロジェクトを見る」「協働する: リミックスする」ができる。 詳細、規約など確認 <u>https://scratch.mit.edu/</u>

## 4. スクラッチを使う方法

次の2つがある。 1. Web ブラウザで サイトにアクセスする(オンライン) <u>https://scratch.mit.edu/</u>

対応するブラウザ(2025年3月現在) Chrome (63+)、Edge (15+)、Firefox (57+)、Safari (11+) \*Internet Explorer は未サポート

2. スクラッチオフラインエディターをPCにインストールする https://scratch.mit.edu/download

対応する環境(2025年3月現在) Windows 10+、MacOS 10.13+、ChromeOS、Android 6.0+ \*Linuxは未定

### スクラッチのプログラムファイル (プロジェクトファイル)は オンライン、オフライン共通で利用できる!

うさプロオンライン講師用教材

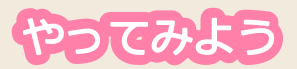

## 5. スクラッチを使ってみよう

## ①Webブラウザで以下にアクセス。

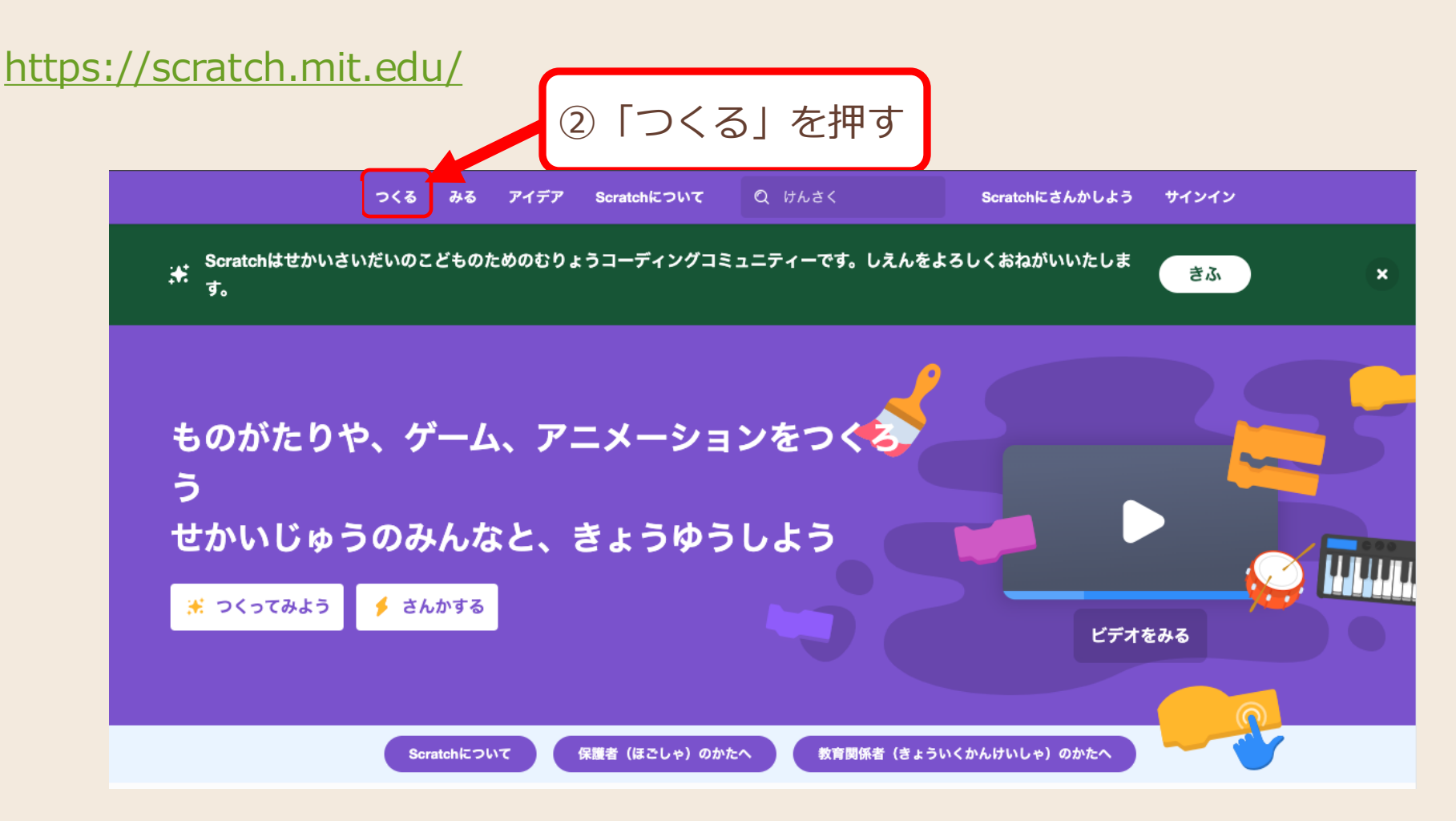

やってみよう

## 6. 言語の設定

### 開発画面が表示される。メニュー「設定」→「言語」を押してメニューから 「日本語」(漢字表記)、「にほんご」(ひらがな表記)を選ぶ。

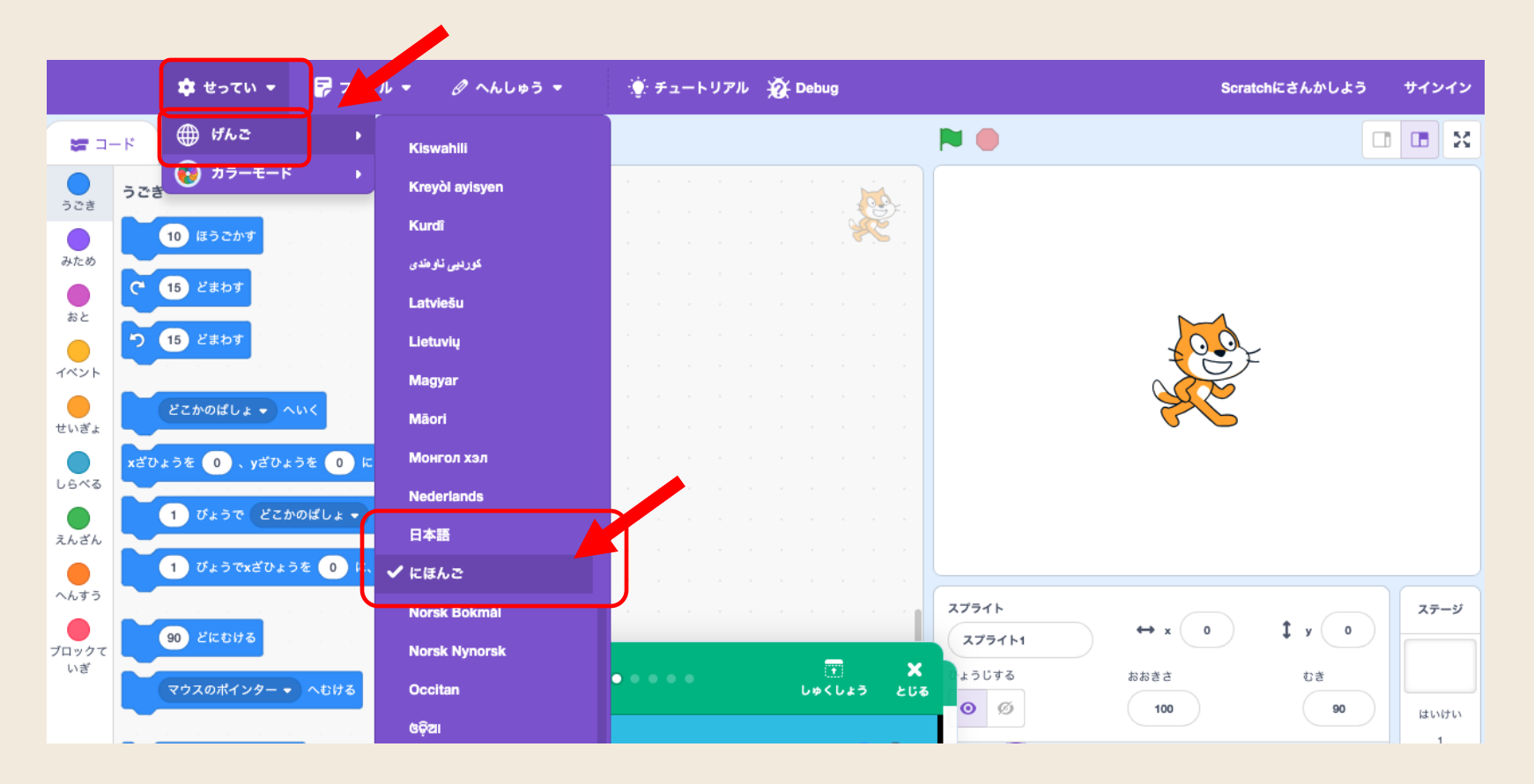

## 7. スクラッチの画面

| □ I I I I I I I I I I I I I I I I I I I I I I I I I I I I I I I I I I I I I I I I I I I I I I I I I I I I I I I I I I I I I I I I I I I I I I I I I I I I I I I I I I I I I I I I I I I I I I I I I I I I I I I I I I I I I I I I I I I I I I |              | X794h Image: Second state   X794h Image: Second state   X794h Image: Second state   X794h Image: Second state   X794h Image: Second state   X794h Image: Second state   X794h Image: Second state   X794h Image: Second state   X794h Image: Second state   X794h Image: Second state   Image: Second state Image: Second state   Image: Second state |                   |
|----------------------------------------------------------------------------------------------------|--------------|----------------------------------------------------------------------------------------------------|-------------------|
| プログラ.                                                                                                    | ムのうごきをたしかめる。 | ところ。ステージ。🙁 を押して                                                                                                    | て表示サイズを切り替える。     |
| +vラク·                                                                                                    | ター(スプライト)を選ぶ | ぶところ。プログラムをつくる                                                                                                    | るときは、対象のスプライトを選ぶ。 |

コードタブは、ブロックをくみたててプログラムを作るところ。コードエリア。

プログラムを組み立てる命令のブロックがある。「うごき」や「おと」など 種類分けされたパレット がある。

# 8. ブロックの種類

| ハットブロック  | スクリプト(プログラムの固まり)の先頭。下のみにつながる。 |  |
|----------|-------------------------------|--|
| スタックブロック | スクリプトの途中につなげる。上下につながる。        |  |
| 真偽ブロック   | 条件を指定。真偽を返す。                  |  |
| 値ブロック    | 数値、計算結果、文字列など値                |  |
| C型ブロック   | アルファベットのCの形。ブロックをはさむ。         |  |
| キャップブロック | スクリプトの終端。下にはつながらない。           |  |
|          |                               |  |

Copyright (C) 2022-2025 Yuber Inc. All Rights Reserved.ご提供する資料などは、複写、転載、引用、その他の方法により、ご受講される方の私的利用の範囲を超えて使用することはできません。

## 9. スプライトとは?

スクラッチでは、スプライトというオブジェクト(キャラクター)に対してプログラム をつくる。

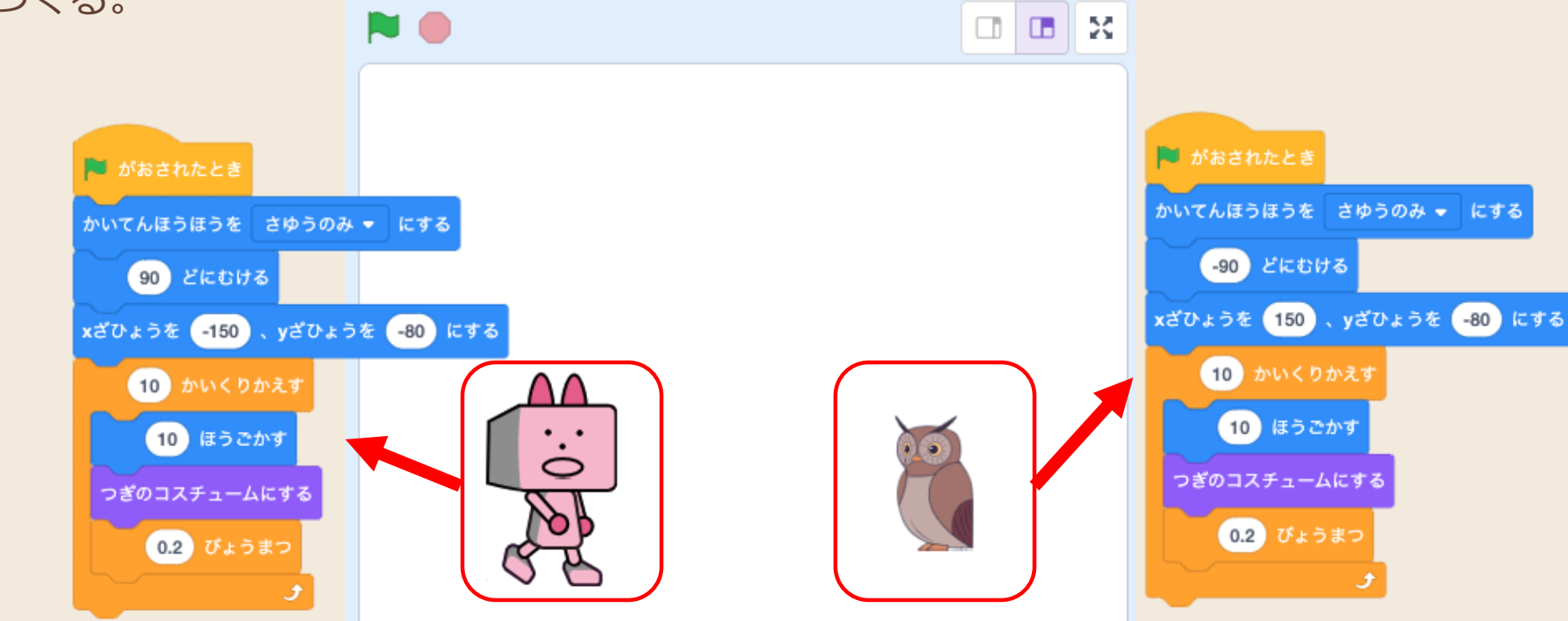

例) スプライト「うさロボ」を動かすプログラムは「うさロボ」に、 スプライト「ふくろう」を動かすプログラムは「ふくろう」に作る。色や大きさを変え る、音を再生する、軌跡に線を描画する、計算するなど、全てのスクリプト(プログラ ム)をスプライトに対して作る。

9

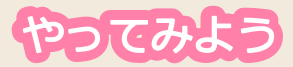

# 10. プログラムを作ってみよう!

## スプライトを動かすには…

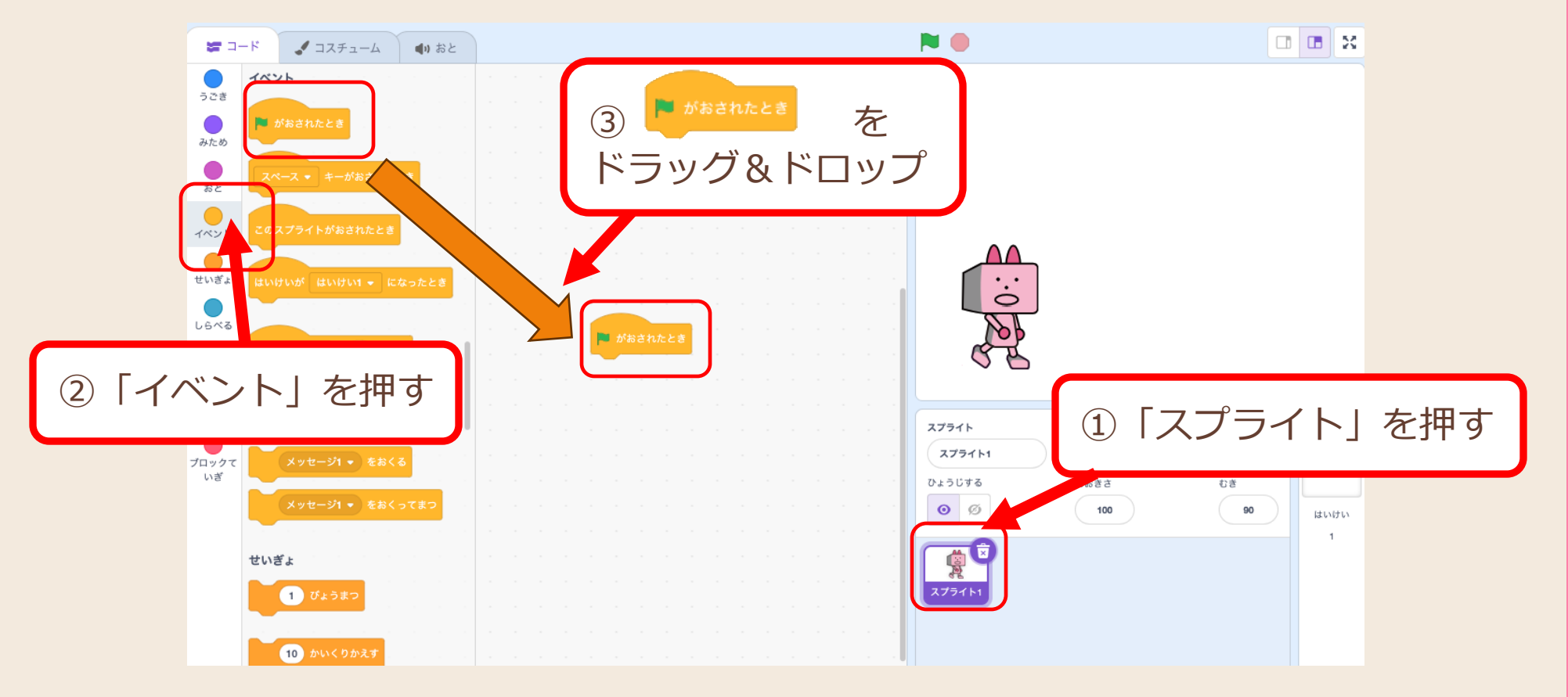

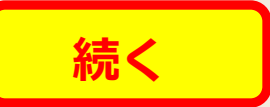

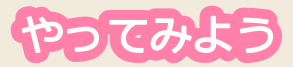

# 11. プログラムを作ってみよう!

## スプライトを動かすには…

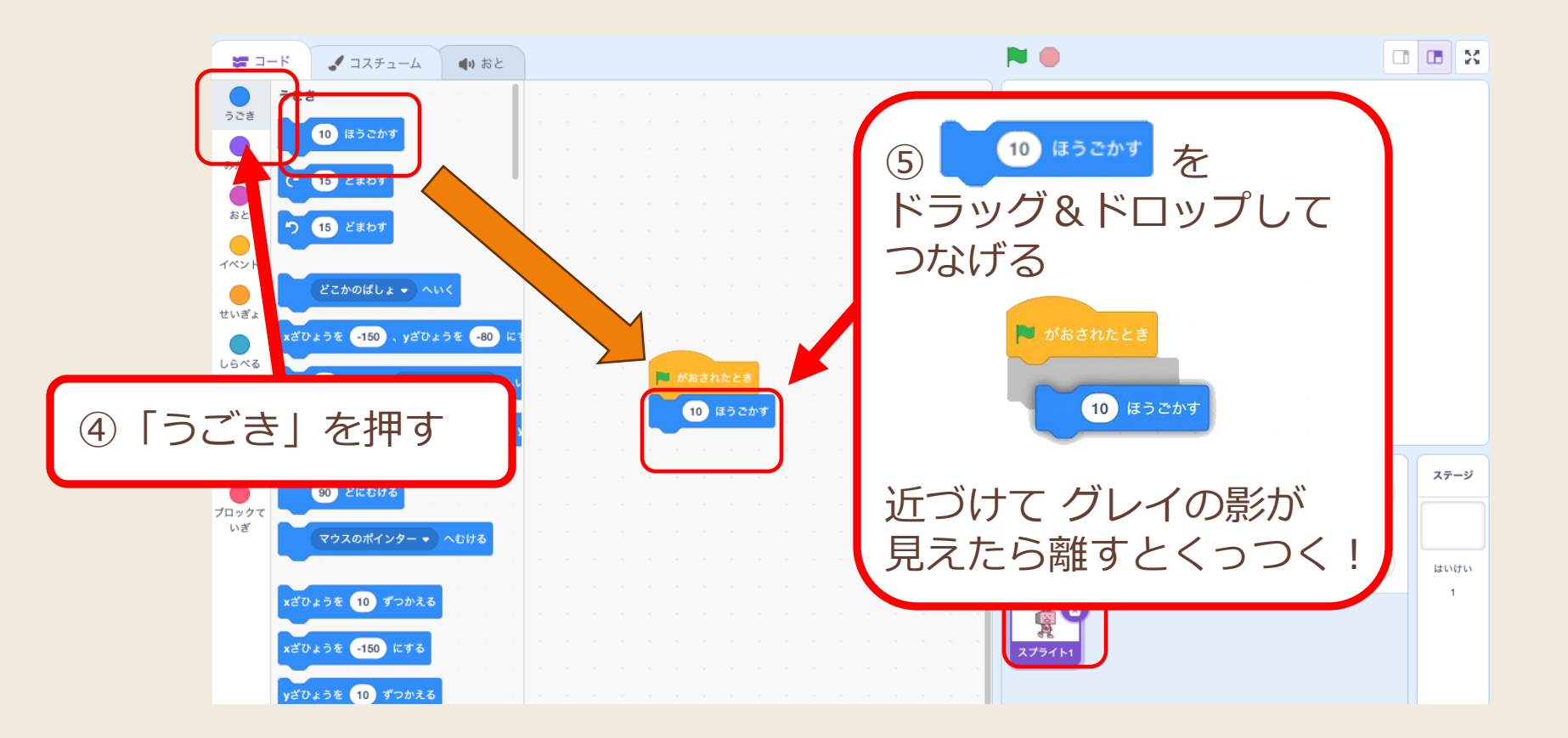

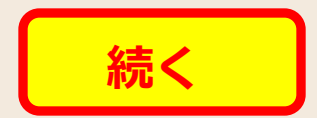

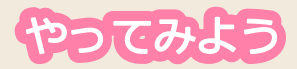

# 12. プログラムを動かしてみよう!

## スプライトを動かすには…

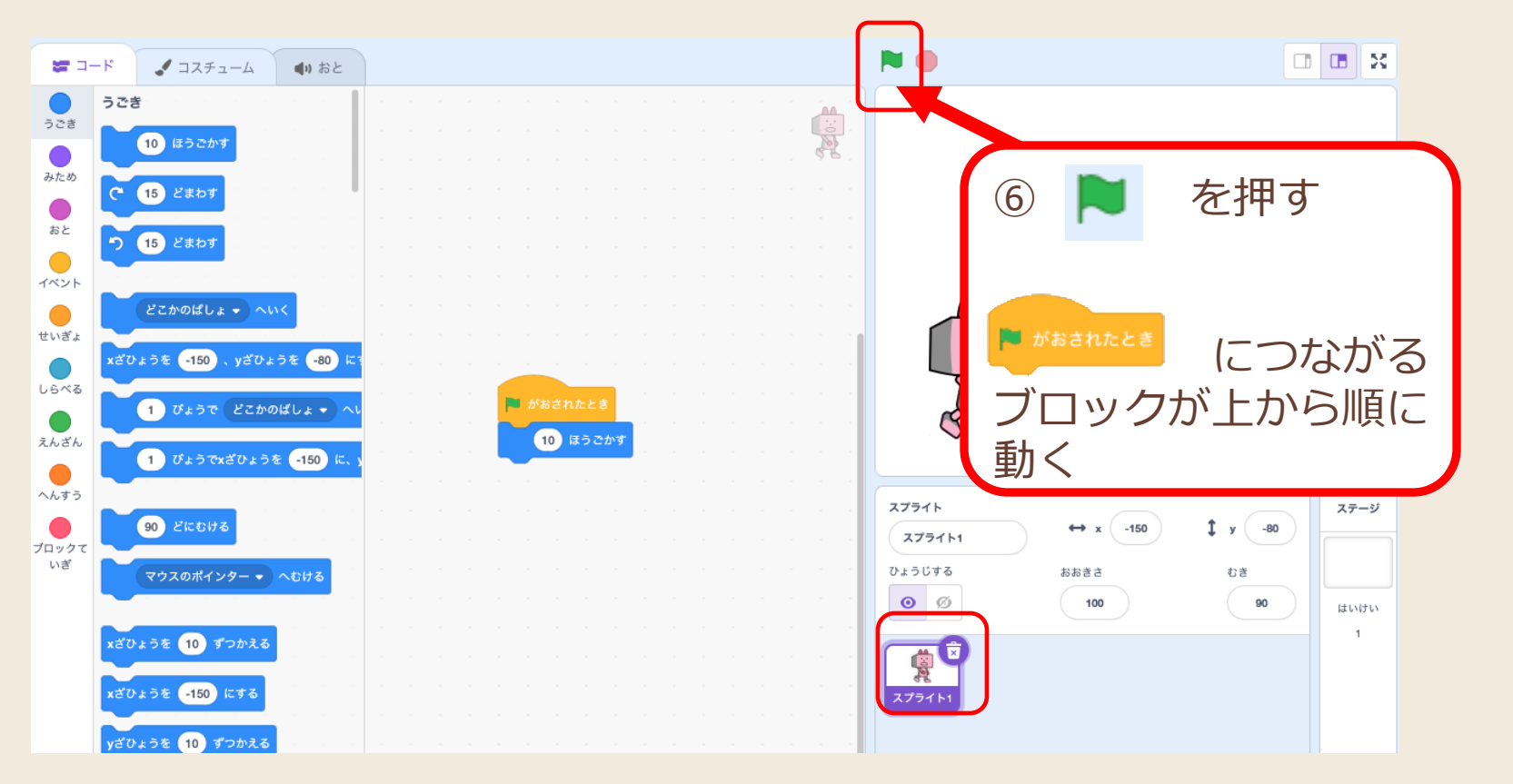

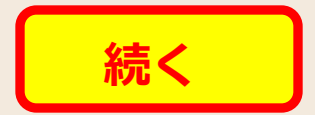

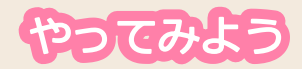

## 13. 他のブロックも色々と試してみよう!

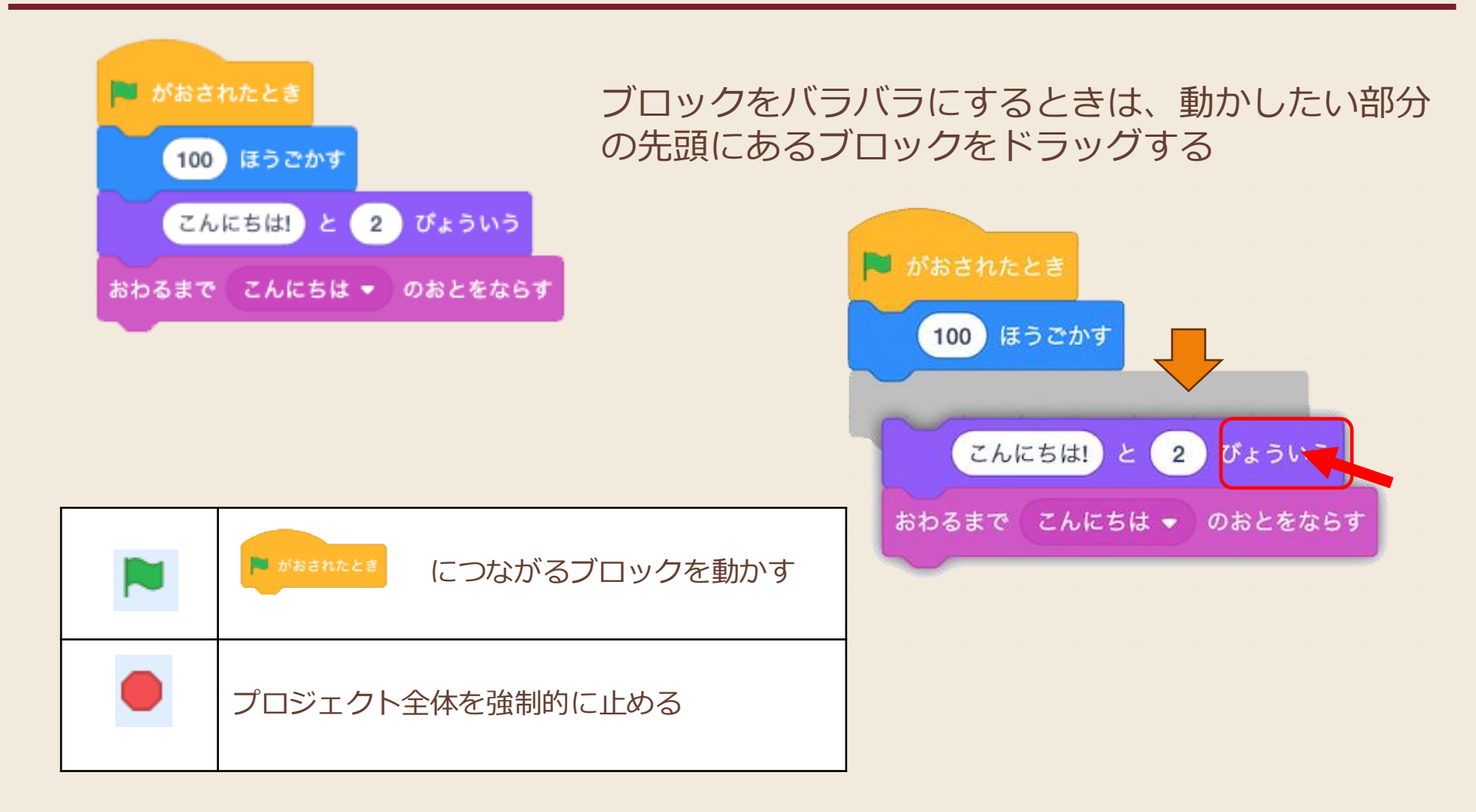

## 14. スクラッチの使い方を教える時のポイント

**目的:**スクラッチの操作や基本ルールの理解。プログラミングを体験してワクワクする。

**ポイント** やさしいことば で 次のことを説明する

- 対象のスプライト(キャラクター)を選んでスクリプトを作ること
- ハットブロック( ) につなげること
- 処理の順番が大事(上から順に処理される)
- ハットブロックに繋がっていないブロックは動かない

はじめてキャラが動いた時: 子どもの表情がぱっと輝く瞬間、一緒に喜びを表現しよう! 「ハイタッチ」や歓声で盛大に!

#### この教材で使用している スクラッチ(Scratch)について

Scratch はスクラッチ財団ならびにマサチューセッツ工科大学メディアラボライフロング・キンダーガーテン・グループのプロジェクトです。詳細はこ ちらを参照してください。https://scratch.mit.edu Scratchのロゴ、Scratch Cat、Gobo、Pico、Nano、Giga、Tera はScratch チームの商標です。 マサチューセッツ工科大学 メディアラボライフロング・キンダーガーテン・グループならびにScratchチームは、この教材のスポンサーではありません。 またこの教材を推奨しているものでもありません。

#### 謝辞

Scratchは、スクラッチ財団ならびにマサチューセッツ工科大学メディアラボライフロング・キンダーガーテン・グループのプロジェクトで、無償で 提供されています。

子ども達にこのような素晴らしい学習環境を提供してくださったチームの皆様、 Scratchの開発に貢献されている皆様に心から感謝申し上げます。

#### この教材ならびに関連する動画について

本教材(PDF・スクラッチプロジェクトファイル・動画)は、商用・非商用を問わず自由にご活用いただけます。学校や塾、ご家庭での学習や教室開講 準備にもぜひお役立てください。

#### 免責事項

本教材は現状のまま提供され、内容や動作についていかなる保証も行いません。また、本教材の使用により発生したいかなる損害(データの消失、シス テムの不具合、その他のトラブルを含む)についても、当社は責任を負いません。ご利用はすべて自己責任でお願いいたします。

なお、本教材の著作権は当社に帰属します。

ユーバー株式会社 info@yuber.jp